Registrierkasse

| Registrierkasse [H:\doc\db\Registr  | ierkasse.rka] (admin)                                                                                                    |                                   |
|-------------------------------------|----------------------------------------------------------------------------------------------------|-----------------------------------|
| Datei Admin Hilfe                   |                                                                                                    |                                   |
| titel 🚯 🕞                           | ibon Registrierkasse                                                                                                    |                                   |
| Kasse Journal Artikel (Datenbank) F | ima / Einstellung                                                                                                    |                                   |
| Artikelliste                        | CHF 270.00                                                                                                    |                                   |
| Gruppe (Artikel filtern)            | Menge ArtikelNr Einheit MwStC Bezeichnung                                                                                                    | Preis                             |
| Kleider 💽 🕅                         | 3 1020 Stk 1 T-Shirt                                                                                                    | 30                                |
| T-Shirt<br>Pullover                 | Neue Position neuer Streifen Drucken Löschen Keyboard Zahlung                                                                                                    | 300                               |
| Halbschuhe<br>Turnschuhe            | Kassenstreifen Rückgeld                                                                                                    | 30.00                             |
|                                     | Datum Menge ArtikelNr Einheit MwstC Bezeichnung Preis   15.07.2010 1 1010 Stk 1 Hose 80   15.07.2010 2 1030 Stk 1 Pullover 50   15.07.2010 3 1020 Stk 1 T-Shirt 30 | Total<br>80.00<br>100.00<br>90.00 |
|                                     | Esc § 1 2 3 4 5 6 7 8 9 0 ' ^ +                                                                                                    | Entf                              |
|                                     | Feststell as dfghjklöä 🖵                                                                                                    |                                   |
|                                     | 순 < y x c v b n m , 순                                                                                                    | 1 Fn                              |
|                                     | Strg Alt AltGr Ctrl ←                                                                                                    |                                   |

Eine Testversion kann auf unserer Homepage heruntergeladen werden:

www.zwahlen-informatik.ch

www.zwahlen-informatik.ch

| 1 Vorwort                       | 3  |
|---------------------------------|----|
| 1.1 Kopierrecht                 | 3  |
| 1.2 Haftungsausschluss          | 3  |
| 2 Eröffnungsangaben             | 3  |
| 2.1 Datenbank neu erstellen     | 3  |
| 3 Funktionen                    | 4  |
| 3.1 Menu-Leiste                 | 4  |
| 3.1.1 Datei                     | 4  |
| 3.1.2 Admin                     | 5  |
| 3.1.3 Hilfe                     | 5  |
| 3.1.4 Titel                     | 5  |
| 4 Kasse                         | 6  |
| 4.1 Artikelliste                | 6  |
| 4.2 Gruppe (Artikel filtern).   | 6  |
| 4.3 Artikel-Übersicht           | 7  |
| 4.4 Neue Position               | 7  |
| 4.5 Neuer Streifen              | 7  |
| 4.6 Drucken                     | 7  |
| 4.7 Löschen                     | 7  |
| 4.8 Keyboard                    | 7  |
| 5 Journal                       | 8  |
| 6 Artikel (Datenbank)           | 9  |
| 6.1 Neu                         | 9  |
| 7 Firma / Einstellung           | 10 |
| 7.1 Einstellung Report (Admin). | 10 |
| 7.2 Extras                      | 11 |
| 7.3 Einstellung (Admin).        | 11 |
| 7.4 Admin                       | 11 |
| 8 Schlusswort                   | 12 |
|                                 |    |

#### 1 Vorwort

Herzliche Gratulation zum Kauf dieses Programms. Sie haben damit ein einfaches und bedienungsfreundliches Programm erworben.

#### 1.1 Kopierrecht

Das Kopierrecht liegt ausschliesslich beim Autor. Bei Missachtung dieses Punktes machen Sie sich strafbar.

## 1.2 Haftungsausschluss

Es wird kein Schadenersatz geleistet, der sich aus dem Betrieb dieses Programmes ergibt. Jede weitergehende Haftung als der Ersatz eines fehlerhaften Programmes wird ausdrücklich abgelehnt.

Nach dem Stand der Technik ist es nicht möglich, Computersoftware so herzustellen, dass sie in allen Fällen und Kombinationen fehlerfrei arbeitet.

#### 2 Eröffnungsangaben

#### 2.1 Datenbank neu erstellen

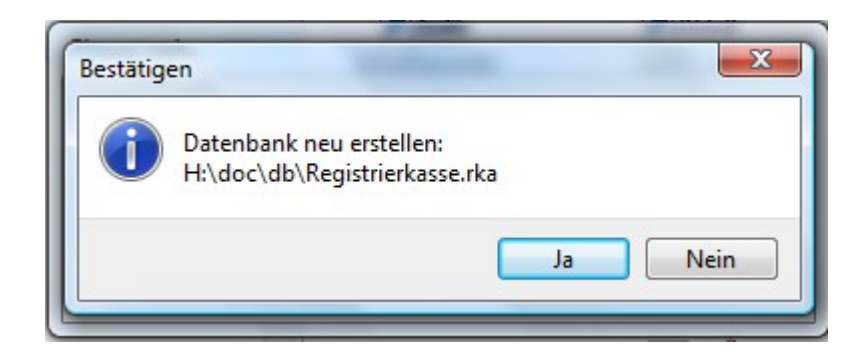

Beim Öffnen des Programms wird Ihnen vorgeschlagen, wo Ihre Daten abgespeichert werden. Wenn der angegebenen Pfad korrekt ist, können Sie dies mit "Ja" bestätigen.

Wenn Sie einen anderen Pfad wünschen, klicken Sie auf "Nein". Das Programm wird vorerst ohne Datenbank geöffnet und Sie können den Pfad später angeben. Beschrieb dazu siehe unter "Funktionen", "Menu-Leiste", "Datei", "Neu…".

### 3 Funktionen

# 3.1 Menu-Leiste

| Registrierkasse [H:\doc\db\Registrierkasse.rka] (admin) |                 |
|---------------------------------------------------------|-----------------|
| Datei Admin Hilfe                                       |                 |
| 😂 🖹 🚯 📭 Titel 🎇 Kassenbon 💌                             | Registrierkasse |
| Kasse Journal Artikel (Datenbank) Firma / Einstellung   |                 |

Diese Leiste zeigt Ihnen sämtliche Menu-Punkte und alle Register des Programms an.

# 3.1.1 Datei

| Neu                        | Neue Datenbank erstellen / Speicherpfad angeben                                                                                                    |
|----------------------------|----------------------------------------------------------------------------------------------------|
| Öffnen                     | Bestehende Datenbank öffnen                                                                                                    |
| Schliessen                 | Geöffnete Datenbank wird geschlossen                                                                                                    |
| Vorschau                   | Diese Funktion schliesst den Kassen-Streifen ab und zeigt den<br>letzten Kassen-Streifen an                                                                                         |
| Drucken                    | Diese Funktion schliesst den Kassen-Streifen ab und der letzte<br>Kassen-Streifen wird ausgedruckt                                                                                  |
| Verkauf Statistik          | Alle verkauften Artikel werden aufgeführt                                                                                                    |
| Verkauf Statistik (Gruppe) | Alle verkauften Artikel werden in Gruppen zusammengefasst                                                                                                    |
| Farbe wählen               | Wählen Sie aus der Farbpalette die gewünschte Farbe für Ihr<br>Programm aus                                                                                                    |
| Drucker einrichten         | Verschiedene Druckereinstellungen können vorgenommen werden                                                                                                    |
| Datenbank komprimieren     | Mit dieser Funktion können Sie die Datenbank komprimieren<br>und den Index neu erstellen. Diese Funktion kann auch durch-<br>geführt werden, wenn das Programm z. B. langsamer wird |
| Beenden                    | Das Programm wird beendet                                                                                                    |

## 3.1.2 Admin

Beim erstmaligen Öffnen des Programms sind alle Funktionen freigeschaltet, bis der Administrator ein Passwort gesetzt hat. Danach verfügt nur noch der Administrator über sämtliche Zugangs-rechte im Programm.

| Anmelden          | Der Administrator-Modus wird hier aktiviert. Das erfasste<br>Passwort muss eingegeben werden                                                                                                    |
|-------------------|----------------------------------------------------------------------------------------------------|
| Abmelden          | Der Administrator-Modus wird abgemeldet                                                                                                    |
| Passwort setzen   | Das Administratoren-Passwort wird hier erfasst oder geän-<br>dert. Beachten Sie, dass das Programm auf Gross- und<br>Kleinschreibung reagiert                                                                        |
| 3.1.3 Hilfe       |                                                                                                    |
| Homepage          | Direkte Verbindung zu: www.zwahlen-informatik.ch                                                                                                    |
| Support           | Direkte Verbindung auf die Support-Datei auf unserer Home-<br>page                                                                                                    |
| Online Shop       | Direkte Verbindung zu unserem Online Shop                                                                                                    |
| Update überprüfen | Hier haben Sie die Möglichkeit zu überprüfen, ob zwischen-<br>zeitlich eine neue Version des Programms vorhanden ist (In-<br>ternetverbindung wird benötigt)                                                         |
| Registrierung     | Beim Kauf des Programms erhalten Sie eine Lizenz- sowie<br>eine Freischalt-Nummer. Nehmen Sie hier die Freischaltung /<br>Registrierung mit den entsprechenden Angaben vor (keine In-<br>ternetverbindung notwendig) |
| Info              | Informationen zum Programm (z.B. Versions-Nummer, Li-<br>zenz-Nummer, usw.)                                                                                                    |

#### 3.1.4 Titel

| IIII Re | gistrie | rkasse | [H:\doc\db\Registrierkass | :e.rka] (admin) |                 |  |
|---------|---------|--------|---------------------------|-----------------|-----------------|--|
| Datei   | Admin   | Hilfe  |                           |                 |                 |  |
| 9       | B (     | ) 🃭    | Titel 📸 Kassenbon         | ~               | Registrierkasse |  |

Sie haben die Möglichkeit, verschiedene Beleg-Titel zu erfassen. Klicken Sie dazu auf das Symbol links neben dem Titel-Feld.

Mit dem Pfeil rechts im Titel-Feld können Sie den gewünschten Titel dann bei der Beleg-Erstel-

lung auswählen.

#### 4 Kasse

| Registrierkasse [H:\doc\db\F   | legistrierkasse.rk | a] (admi | in)          |         |         |             |              |          |       | X    |
|--------------------------------|--------------------|----------|--------------|---------|---------|-------------|--------------|----------|-------|------|
| Datei Admin Hilfe              |                    |          |              |         |         |             |              |          |       |      |
| 🚔 🖹 🚯 📭 Titel 🎉                | Kassenbon          |          | •            |         |         | Re          | gistrierkass | e        |       |      |
| Kasse Journal Artikel (Datenba | nk) Firma / Einste | ellung   |              |         |         |             |              |          |       |      |
|                                |                    | -        |              |         |         |             |              |          |       |      |
| Artikelliste                   |                    |          |              |         | C       | HF 270.     | .00          |          |       |      |
| Gruppe (Artikel filtern)       | Menge              | Artikell | Nr Ei        | nheit   | MwStC   | Bezeichnung |              |          | Pre   | eis  |
| Kleider 💽                      | 🕺 3                | 102      | 0 S          | tk      | 1       | T-Shirt     |              |          | 30    | 0    |
| Hose                           |                    | 1        |              |         |         |             |              | -        |       |      |
| Pullover                       | Neue Po            | sition   | euer Streife | n C     | rucken  | Löschen     | Keyboard     | Zahlung  | 300   |      |
| Halbschuhe<br>Turnschuhe       | Kassenstr          | eifen    |              |         |         |             |              | Rückgeld | 30.0  | 00   |
|                                | Datum              | Menge    | e ArtikelNr  | Einheit | : MwstC | Bezeichnung |              | Preis    | Total | *    |
|                                | 13.07.20           | 101      | 1010         | Stk     | 1       | Hose        |              | 80       | 80.00 |      |
|                                | 13.07.20           | 102      | 1030         | Stk     | 1       | Pullover    |              | 50       | 90.00 |      |
|                                | 10.01.20           | .00      | 1020         | 044     |         | 1 orm       |              |          | 00.00 | - 10 |
|                                |                    |          |              |         |         |             |              |          |       |      |
|                                |                    |          |              |         |         |             |              |          |       |      |
|                                |                    |          |              |         |         |             |              |          |       |      |
|                                |                    |          |              |         |         |             |              |          |       | ш    |
|                                |                    |          |              |         |         |             |              |          |       |      |
|                                |                    |          |              |         |         |             |              |          |       |      |
|                                |                    |          |              |         |         |             |              |          |       |      |
|                                |                    |          |              |         |         |             |              |          |       | +    |
|                                |                    |          |              |         |         |             |              |          |       |      |

In diesem Register erfassen Sie alle Verkäufe und erstellen die Kassen-Streifen.

#### 4.1 Artikelliste...

In dieser Artikelliste sind alle im Register "Artikel (Datenbank)" erfassten Artikel ersichtlich (nur der Administrator kann Artikel erfassen).

Sie können aus der Artikelliste einen gewünschten Artikel auswählen und mit "OK - übernehmen" diesen direkt in die Verkaufsmaske übernehmen.

#### 4.2 Gruppe (Artikel filtern)

Wenn beim Erfassen eines Artikels die Gruppe zugeteilt wurde, können mit Hilfe dieses Filters alle Artikel einer gewünschten Gruppe angezeigt werden.

Mit dem Symbol rechts neben dem Gruppen-Feld können Sie den aktivierten Filter wieder aufheben und es werden wieder alle Artikel sämtlicher Gruppen in der Artikel-Übersicht aufgeführt.

# 4.3 Artikel-Übersicht

Alle erfassten Artikel sind hier aufgeführt und können durch Anklicken direkt in die Verkaufsmaske übernommen werden.

## 4.4 Neue Position

In der Verkaufsmaske haben Sie die Möglichkeit, die Artikel manuell oder anhand der Artikel-Übersicht zu erfassen.

Wenn Sie die Artikel-Nummer des gewünschten Artikels auswendig wissen, können Sie die Erfassung manuell vornehmen. Erfassen Sie die Menge und sobald Sie die Artikel-Nummer im Feld "ArtikelNr" eingegeben haben und die Taste "Enter" oder "Tabulator" betätigen, werden die Angaben des gewünschten Artikels automatisch ausgefüllt.

Klicken Sie auf den Button "Neue Position" und Sie erhalten eine leere Zeile, um einen neuen Artikel zu erfassen. Erfassen Sie den Artikel manuell oder wählen Sie den gewünschten Artikel dazu direkt in der Artikel-Übersicht (unterhalb des Registers "Artikelliste…") aus oder gehen Sie über das Register "Artikelliste…".

Solange Sie auf den gleichen Kassen-Streifen erfassen wollen, klicken Sie einfach für jeden neuen Artikel den Button "Neue Position".

#### 4.5 Neuer Streifen

Sobald Sie einen neuen Kassen-Streifen erstellen wollen, klicken Sie auf den Button "Neuer Streifen". Beim Betätigen dieses Buttons wird der Kassen-Streifen abgeschlossen und ein neuer wird erstellt.

# 4.6 Drucken

Hier können Sie den aktuellen resp. den zuletzt erstellten Kassen-Streifen ausdrucken. Der Streifen wird zudem gleich abgeschlossen.

#### 4.7 Löschen

Klicken Sie in der Verkaufsmaske den Artikel an, welchen Sie löschen möchten. Mit dem Button "Löschen" wird dieser sofort auf dem Kassen-Streifen gelöscht.

#### 4.8 Keyboard

Wenn Sie einen Touch-Screen-Bildschirm haben, können Sie sich die Tastatur am Bildschirm an-

zeigen lassen (durch Anklicken des Buttons wird die Anzeige ein- und ausgeschaltet).

# 5 Journal

|    | Regi   | trier   | kasse [H:             | \doc\d     | o <mark>Registri</mark> e | rka   | asse.rk | a] (admin | )           |      |                 |     |   |
|----|--------|---------|-----------------------|------------|---------------------------|-------|---------|-----------|-------------|------|-----------------|-----|---|
| Da | tei A  | dmin    | Hilfe                 |            |                           |       |         |           |             |      |                 |     |   |
| 8  | ) B    | 6       | Tito                  | el 🖹 K     | assenbon                  |       |         | ~         |             |      | Registrierkasse |     |   |
| Ka | asse   | Journal | Artikel (D            | )atenbanl  | () Firma / Ei             | inste | ellung  |           |             |      |                 |     | Į |
| A  | le Buc | hunger  | n Streif              | en         | Tagesjourn                | al    | Woch    | enjournal | Monatsjourr | nal  |                 |     |   |
|    | Selekt | ieren   | Sto                   | rno        | Löschen                   |       | E       | kport -   | Druckansic  | :ht  |                 |     |   |
| 7/ | 7      | I4 - 4  | - <b>F</b> - <b>H</b> | <b>M</b> 7 | 🥆 😷                       | ▶*    | X 🕈     | 🖌 🗠 🖌     |             |      |                 |     |   |
|    | AuftrN | r I     | Datum                 |            | Menge                     |       | Einheit | ArtikelNr | Mv          | wstC | Bezeichnung     | P 🟊 | 1 |
|    |        | 15      | 13.07.201             | 0 13:38:1  | 4                         | 1     | Paar    | 1040      | 1           |      | Halbschuhe      |     | I |
|    |        | 16      | 13.07.201             | 0 13:43:1  | 8                         | 1     | Stk     | 1010      | 1           |      | Hose            |     | I |
|    |        | 16      | 13.07.201             | 0 13:43:2  | 1                         | 2     | Stk     | 1030      | 1           |      | Pullover        |     | I |
|    |        | 16      | 13.07.201             | 0 13:43:2  | 7                         | 3     | Stk     | 1020      | 1           |      | T-Shirt         |     | I |
|    |        | 16      | 13.07.201             | 0 13:56:5  | 9                         | 1     | Paar    | 1040      | 1           |      | Halbschuhe      |     | I |
|    |        | 17      | 13.07.201             | 0 14:02:5  | 6                         | 1     | Stk     | 1030      | 1           |      | Pullover        |     | I |
| Þ  |        | 18      | 13.07.201             | 0 14:03:4  | 3                         | 1     | Stk     | 1010      | 1           |      | Hose            |     |   |

Folgende Funktionen stehen Ihnen in diesem Register zur Verfügung:

| www.zwahlen-informatik.ch | 21.05.2014                                                                                                    | Seite: 8                                                    |
|---------------------------|----------------------------------------------------------------------------------------------------|-------------------------------------------------------------|
| Export                    | Verschiedenen Exportmöglichkeiten von D                                                                                                    | aten (Textformat,                                           |
|                           | ! Diese Funktion kann nur im Adminis<br>vorgenommen werden !                                                                                                    | stratoren-Modus                                             |
| Löschen                   | Wählen Sie die entsprechende Buchung aus<br>schen möchten. Die Buchung ist danach au<br>Streifen nicht mehr ersichtlich                                            | s, welche Sie lö-<br>ıf dem Kassen-                         |
| Storno                    | Mit dieser Funktion können Sie nachträg<br>stornieren. Klicken Sie dazu die entspreche<br>Die Storno-Buchung wird auf dem Kassen<br>und mit einem * gekennzeichnet | ilich Buchungen<br>ende Buchung an.<br>-Streifen aufgeführt |
| Selektieren               | Stellen Sie hier Ihre eigene Übersicht zusar<br>se wünschen                                                                                                    | nmen, wie Sie die-                                          |
| Monatsjournal             | Monatsübersicht erstellen                                                                                                    |                                                             |
| Wochenjournal             | Wochenübersicht erstellen                                                                                                    |                                                             |
| Tagesjournal              | Übersicht nach Datum erstellen                                                                                                    |                                                             |
| Streifen                  | Sie können sich hier einzelne Streifen anzei                                                                                                    | igen lassen                                                 |
| Alle Buchungen            | Alle erfassten Buchungen werden angezeig                                                                                                    | şt.                                                         |

CSV-Format)

Druckansicht

Das Journal mit allen erfassten Buchungen kann hier in der Druckansicht angezeigt und wenn gewünscht ausgedruckt werden

# 6 Artikel (Datenbank)

| 🎹 Registrierkasse [H              | :\doc\db\Registr      | ierkasse.rka] (adr | nin)                     |                 |                          |
|-----------------------------------|-----------------------|--------------------|--------------------------|-----------------|--------------------------|
| Datei Admin Hilfe                 |                       |                    |                          |                 |                          |
| 😂 🗈 🚯 📭 🎹                         | el 💦 Kassenbon        | ~                  |                          | Registrierkasse |                          |
| Kasse Journal Artikel (I          | Datenbank) Firma /    | Einstellung        |                          |                 |                          |
| 5/5 🚺 🔹 🕨 🖬                       | M 🤨 🛪 🕐               | 🕨 🗙 🐒 🕫            | √                        |                 |                          |
| ArtikelNr Art                     | tikelGruppe Einheit   | MwstC Bezeichnung  |                          | Preis           | Einkauf 🔼 🔨              |
| 1010 Ki                           | eider Stk             | 1 Hose             |                          | 80              | ) 50                     |
| 1020 Ki                           | eider Stk             | 1 T-Shirt          |                          | 30              | 15                       |
| 1030 Ki                           | eider Stk             | 1 Pullover         |                          | 50              | ) 30                     |
| 1040 So                           | chuhe Paar            | 1 Halbschuhe       |                          | 70              | ) 40                     |
| 🕨 1050 🔰 🛛 So                     | chuhe Paar            | 1 Turnschuhe       |                          | 55              | 35                       |
|                                   |                       |                    |                          |                 |                          |
| Neu                               |                       |                    |                          | V OK X Abbre    | chen                     |
| ArtikelNr ArtikelG<br>1050 Schuhe | ruppe Einheit<br>Paar | MwStC B            | lezeichnung<br>urnschuhe | Preis           | Einkauf (Preis)<br>55 35 |

Erfassen Sie in diesem Register all Ihre Artikel.

#### ! Diese Funktion kann nur im Administratoren-Modus vorgenommen werden !

#### 6.1 Neu

Klicken Sie auf den Button "Neu", um eine leere Erfassungs-Maske zu erhalten:

| ArtikelNr     | Erfassen der Artikel-Nummer (Nummer frei wählbar)       |
|---------------|---------------------------------------------------------|
| ArtikelGruppe | Eingabe, zu welcher Artikel-Gruppe der Artikel gehört   |
| Einheit       | Erfassen der Einheit (z. B. Stk, Paar, Kg, Liter, usw.) |

# Registrierkasse

| MwSt-C          | Wählen Sie den entsprechenden MwSt-Code aus. Die MwSt-<br>Code werden im Register "Firma / Einstellung" erfasst |
|-----------------|----------------------------------------------------------------------------------------------------|
| Bezeichnung     | Eingabe der Artikel-Bezeichnung                                                                                 |
| Preis           | Erfassung des Verkaufspreises                                                                                   |
| Einkauf (Preis) | Erfassung des Einkaufspreises                                                                                   |

## 7 Firma / Einstellung

| 🌃 Registrierkasse [H:\doc\db\Registrierkasse.rka] (admin)         |               |                         |                                           |   |  |  |
|-------------------------------------------------------------------|---------------|-------------------------|-------------------------------------------|---|--|--|
| Datei Admin Hilfe                                                 |               |                         |                                           |   |  |  |
| 🗁 🖹 🚯 📭 Titel j                                                   | 🔀 Kassenbon   | ~                       | Registrierkasse                           |   |  |  |
| Kasse Journal Artikel (Datenbank) Firma / Einstellung             |               |                         |                                           |   |  |  |
| Einstellung Report (Admin)                                        | Report ändern | Report wiederherstellen | Extras<br>Journal löschen bis: 31.12.2009 | ~ |  |  |
| C:\\Besitzer\Eigene Dateien\Registrierkasse\report\Journal_A4.fr3 |               |                         | Journal MwSt Code                         |   |  |  |
| Fusszeile                                                         |               |                         |                                           |   |  |  |
|                                                                   |               |                         | Report wählen                             |   |  |  |
| Einstellung (Admin)                                               |               |                         | Admin                                     |   |  |  |
| Ort                                                               | 3000 Bern     |                         |                                           |   |  |  |
| Währung                                                           | CHF           |                         | Abmelden                                  |   |  |  |
| Runden auf 0.05                                                   |               |                         |                                           |   |  |  |
| Nächste Beleg Nr.                                                 | 19            |                         | Passwort ändern                           |   |  |  |

In diesem Register können Sie Angaben zu Ihrer Firma erfassen sowie diverse Einstellungen vornehmen.

| 7.1                     | Einstellung Report (Admin)                                   |
|-------------------------|--------------------------------------------------------------|
| Kopfzeile               | In diesem Feld können Sie den Briefkopf Ihrer Firma erfassen |
| Report ändern           | Sie können die Vorgabe-Reports ändern                        |
| Report wiederherstellen | Vorgabe-Reports werden wieder hergestellt                    |
|                         |                                                              |

| Fusszeile            | In diesem Feld können Sie eine Fusszeile erfassen, welche auf allen Ausdrucken aufgeführt wird                 |
|----------------------|----------------------------------------------------------------------------------------------------|
| 7.2                  | Extras                                                                                                    |
| Journal löschen bis: | Mit dieser Funktion können Sie das Journal mit allen erfassten<br>Buchungen bis zum ausgewählten Datum löschen |
|                      | ! Diese Funktion kann nur im Administratoren-Modus<br>vorgenommen werden !                                     |
| Journal              | Alle erfassten Buchungen werden angezeigt                                                                      |
| MwSt Code            | Erfassen Sie hier die MwSt Code                                                                                |
|                      | ! Diese Funktion kann nur im Administratoren-Modus<br>vorgenommen werden !                                     |
| Report wählen        | Auswahlmöglichkeit aus den vorhandenen Reports                                                                 |
| 7.3                  | Einstellung (Admin)                                                                                            |
| Ort                  | Sie können hier den Ort Ihrer Firma erfassen                                                                   |
| Währung              | Erfassen Sie hier die Währung (CHF, Eur, usw.)                                                                 |
| Runden auf 0.05      | Hier haben Sie die Möglichkeit, bei berechneten Beträgen die<br>Rundung auf 0.05 vorzunehmen                   |
| Nächste Beleg Nr.    | Nächste Beleg-Nummer wird angezeigt                                                                            |

7.4

Admin

Beim erstmaligen Öffnen des Programms sind alle Funktionen freigeschaltet, bis der Administrator ein Passwort gesetzt hat. Danach verfügt nur noch der Administrator über sämtliche Zugangs-rechte im Programm.

| Anmelden        | Der Administrator-Modus wird hier aktiviert. Das erfasste<br>Passwort muss eingegeben werden                                                  |
|-----------------|----------------------------------------------------------------------------------------------------|
| Abmelden        | Der Administrator-Modus wird abgemeldet                                                                                                    |
| Passwort setzen | Das Administratoren-Passwort wird hier erfasst oder geän-<br>dert. Beachten Sie, dass das Programm auf Gross- und<br>Kleinschreibung reagiert |

## 8 Schlusswort

Wir wünschen Ihnen viel Erfolg mit der Registrierkasse.

Zwahlen Informatik Sonnenweg 3 CH-3600 Thun / Switzerland

Tel.+41 (0)33 437 25 26Mobile+41 (0)79 445 07 41Homepagehttp://www.zwahlen-informatik.ch